# 尚絅学院大学 説明会申し込み方法

申込締切:5月29日(木)23:59

# 1.本学のWebサイトよりアンケートフォームを確認してください。

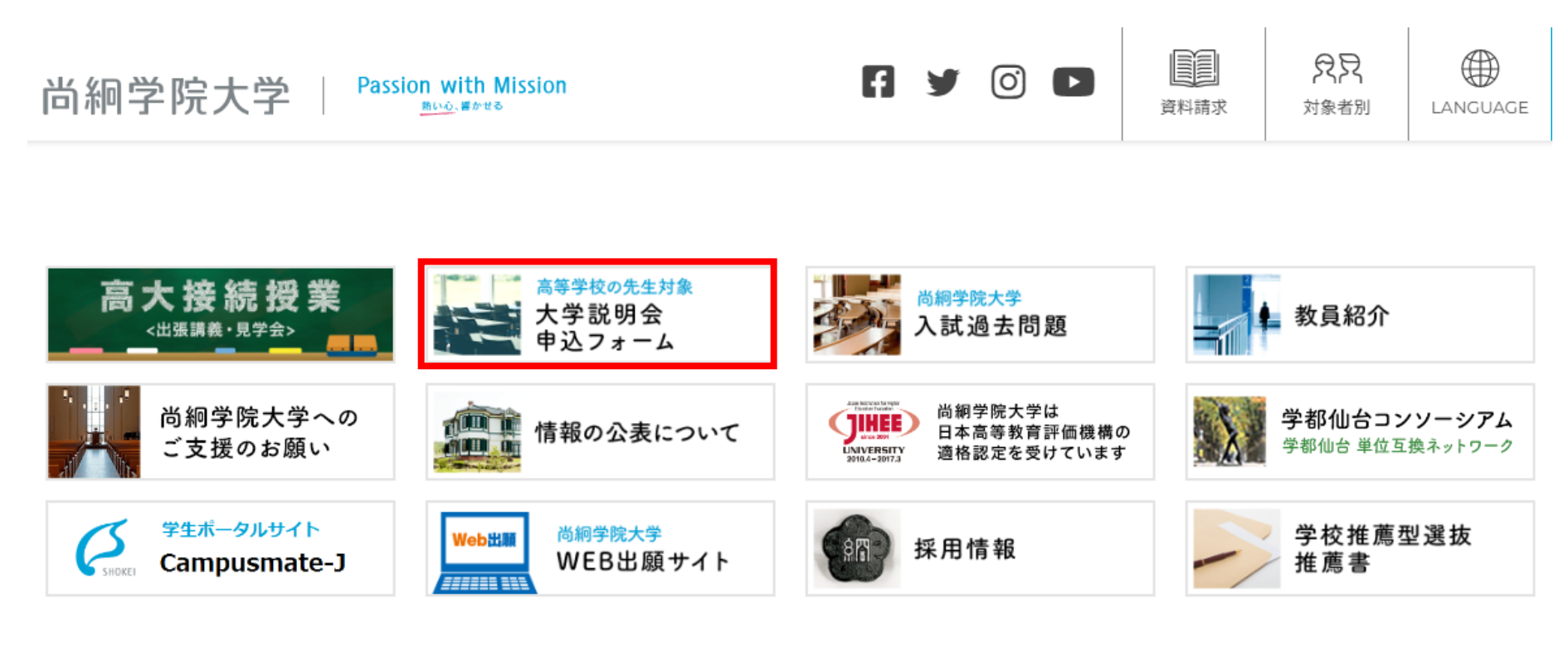

本学Webサイト(https://www.shokei.jp/)の、最下部より [大学説明会申込フォーム] のバ ナーをクリックしてください。

#### 2.大学説明会の専用ページが開きます。

時下 貴校におかれましては益々ご清祥のこととお慶び申し上げます。

また、本学の教育につきましては、平素より格別のご理解とご協力を賜り厚く御礼申し上げます。

さて、本学では別紙の通り、高等学校等において進路指導をご担当されている先生方を対象に 「尚絅学院大学説明会」を開催いたします。 この説明会は、本学が実施するすべての入試に関する最新情報を提供することを目的とし、 大学の概要をはじめ、学群・学類制の特色、入試説明、進路状況の説明、個別相談会を実施いたします。

つきましては、校務ご多忙のところ恐縮ですが、ご担当の先生の出席を賜りますようお願い申し上げます。

ご参加可能な場合には、お手数ではございますが、以下のリンクより〇月〇日(〇)23:59までにお申し込みくださいますようお願いいたします。 なお、お申込み方法に関しましては<u>「大学説明会申し込み方法」</u>をご参照ください。

▶<u>当日に本学に来校いただき、説明会にご</u>参加

大学説明会(来場型)を申し込む

※授業内容を事前にご確認する場合には<u>「授業見学についてのご案内」</u>をご覧ください。

▶後日にオンラインにて視聴

大学説明会(オンデマンド型)を申し込む

[申し込む]をクリックしてください。 【来場型】と【オンライン型】では、申し込み先が異なりますので、ご注意ください。

・当日にご来校可能な場合は【来場型】

・後日に視聴を希望する場合は【オンデマンド型】でお申込みください。

# 3.申し込みフォームに、必要事項をご入力ください。

| 【来場型】高校の先生対象 尚絅学院大学<br>説明会申し込みフォーム                                       | 【オンデマ                 |  |  |
|--------------------------------------------------------------------------|-----------------------|--|--|
| ■【未場型】尚絅字院大学規明会の申し込みフォームです。<br>※zoomによるオンライン配信の申し込みは別サイトになりますので、ご注意ください。 | 子阮大子說                 |  |  |
| 12.8                                                                     |                       |  |  |
| メールアドレス・                                                                 | *必須                   |  |  |
| メールアドレス                                                                  | メールアドレス・              |  |  |
| 高等学校名。                                                                   | メールアドレス               |  |  |
| 回答を入力                                                                    |                       |  |  |
|                                                                          | 局等字校名*                |  |  |
| 御役難。<br>(例) 建路振调却長、3年招任 等                                                | 回答を入力                 |  |  |
| 回答を入力                                                                    |                       |  |  |
| 20 T 2 +                                                                 | 御役職*<br>(例)進路指導部長、3年期 |  |  |
| 98万合                                                                     | 回答を入力                 |  |  |
| 回答を入力                                                                    |                       |  |  |
| お事(駐車場)の利用について                                                           | 御芳名 *<br>すべて全角で姓と名の間は |  |  |
|                                                                          | 回答を入力                 |  |  |
|                                                                          |                       |  |  |
| ご意見・質問等<br>キチィご賞思わ、ご質問、説明会で取り上げてほしい時音等がございましたら、ご入力ください。                  | ご意見・質問等               |  |  |
| 回答を入力                                                                    | 回答を入力                 |  |  |
| たでドレフにメーリア共同されます                                                         |                       |  |  |
|                                                                          | 同答のコピーが肯定した           |  |  |
| 26                                                                       | 送信                    |  |  |

| *必須             |                                         |
|-----------------|-----------------------------------------|
| メールア            | ドレス・                                    |
| メールアド           |                                         |
| 高等学校            | <u>٤</u> *                              |
| 回答を入力           |                                         |
| 御役職 *<br>(例) 進路 | 调邮展、3年现任 等                              |
| 回答を入力           |                                         |
| 御芳名 *<br>すべて全角で | 2姓と名の間は1文字型けてください。                      |
| 回答を入力           |                                         |
| ご意見・            | 質問等                                     |
| 本学へご意い          | わっ、ご麵筒、設明会で取り上げてほしい内容等がございましたら、ご入力ください。 |

当日にご来校可能な場合は【来場型】、後日 に視聴を希望する場合は【オンデマンド型】で お申込みください。

ご参加いただく説明会に誤りがないことを確認 いただき、ご入力後 [送信] をクリックしてくだ さい。

## 4.お申込み完了後にメッセージをご確認ください。

| 【来場型】 高校の先生対象 尚絅学院大                                    |
|--------------------------------------------------------|
| 確認メッセージ:                                               |
| 【来場型】大学説明会にお申込みいただき、ありがとうございます。                        |
| ご不明な点などございましたら、以下の連絡先までいつでもお問い合わせくださ<br>い。             |
| メールアドレス: <u>nyushi@shokei.ac.jp</u><br>電話:022-381-3311 |

### 5.ご登録いただきましたメールアドレスへ、登録完了メッセージが届きます。

| .⊟ 5 0 ↑ v                                                       | ¢ ≑                                                                                                    | 【來場型】 高校の先生対象 尚絅学院大学入試説明会申し込みフォーム - メッセージ (HTML 形式)          | Ē | - | ٥ | × |
|------------------------------------------------------------------|----------------------------------------------------------------------------------------------------|--------------------------------------------------------------|---|---|---|---|
| ファイル メッセージ                                                       | ♀ 実行したい作業を入力してください                                                                                                    |                                                              |   |   |   |   |
| Google フ<br>【末場型】 高<br>抱先 田入試課<br>】 このメッセージの表示に問<br>画像をダウンロードするに | オーム <forms-receipts-noreply@google.<br>校の先生対象 尚柳学院大学入試説明会申し込みフォーム<br/>題がある場合は、ここをかりかして Web ブラウザーで表示して<br/>よ、ここをかりかします。プライバシー保護を促進するため、メッ1</forms-receipts-noreply@google.<br> | .com><br>ふ<br>てださい。<br>セージ内の画像は目動的にはダウンロードされません。             |   |   |   | ^ |
|                                                                  |                                                                                                    |                                                              |   |   |   | - |
| ×                                                                |                                                                                                    |                                                              |   |   |   |   |
| 「 <u>【来場型】</u><br>次の内容を受信し                                       | 高校の先生対象 尚絅学院大学説8<br>ました:                                                                                                    | <u>月会申し込みフォーム</u> 」にご記入いただきありがとうございます                        |   |   |   |   |
|                                                                  | !】高校の先生対象 尚<br><sup>城大学説明会の申し込みフォームです。** zoor</sup>                                                                                                    | が絅学院大学説明会申し込みフォーム<br>mlこよるオンライン配信の申し込みは別サイト」づよりますので、ご注意ください。 |   |   |   |   |
| メールアドレス *<br><u>nyushi@shokei.ac</u>                             | <u>a</u> L                                                                                                    |                                                              |   |   |   |   |
| 高等学校名 *                                                          |                                                                                                    |                                                              |   |   |   |   |

メッセージが届かない場合には、迷惑メール設定等にて

- ・Googleフォーム <u>forms-receipts-noreply@google.com</u>
- ・入試課(アドミッションズオフィス)nyushi@shokei.ac.jp を受信許可設定をお願いします。

#### 6.オンデマンド型で後日視聴希望の方には、 配信の準備が整い次第、入試課よりメールにて連絡させていただきます。

[お問い合わせ] 尚絅学院大学 入試課(アドミッションズオフィス) Tel: 0 2 2 - 3 8 1 - 3 3 1 1